# 社会保险、就业、劳动用工备案统一登记(包含社 保增员、社保减员)

#### 操作步骤:

点击【在职职工管理】→【社会保险、就业、劳动用工备案统一登记】,进入申报首页,根据业务要办理的业务事项分别操作。

| 社会保险、就                                          | t业、 | 劳动用工备案统一登                                                                                                    | ia                                                                               |                                                              |
|-------------------------------------------------|-----|----------------------------------------------------------------------------------------------------|----------------------------------------------------------------------------------|--------------------------------------------------------------|
| E                                               |     | ① 温馨提示:                                                                                                    |                                                                                  |                                                              |
| <ul> <li>自位信息登记与维护</li> <li>④ 在职职工管理</li> </ul> | ~   | <ol> <li>1.本模块适用于企业、社团、基金会等非企业新</li> <li>2.社会保险参保登记、就业登记、劳动用工信息</li> <li>3.失业保险经办机构将依据用人单位填报的个人<br/>应法律责任。</li> </ol> | 增人员、机关事业单位新增编外人员时办理社保登记、<br>备案合并办理,就业登记信息、劳动用工备案信息以社<br>停止缴费原因,审核人员是否符合领取失业保险金或失 | 就业登记和劳动用工备案;<br>会保险参保登记信息为准,不再单独办理;<br>业补助金的资格。如单位未如实填报,需承担相 |
| 社会保险、就业、                                        | 1   | <b>品</b> 操作流程:                                                                                                    |                                                                                  |                                                              |
| 基层快递网点优先                                        |     |                                                                                                    |                                                                                  |                                                              |
| 延期留用备案申请                                        |     | <b>二</b> 流程1: 查询本单位下的人员                                                                                               |                                                                                  | -♀<br>流程3:批量进行社会保险、就<br>业、劳动用工备案统一登记                         |
| 个人账户返还                                          |     |                                                                                                    |                                                                                  |                                                              |
| 互免国家人员参保                                        |     | 办理事项                                                                                                    |                                                                                  |                                                              |
| 随任人员参保险种                                        |     |                                                                                                    |                                                                                  |                                                              |
| ⑧ 退休职工管理                                        | ~   | 劳动合同人员参保登记列表                                                                                                    | 提示:查询在职人员、临近退休人员、离职人员,人                                                          | 员信息修改。                                                       |
| 🗷 缴费管理                                          | ~   |                                                                                                    |                                                                                  |                                                              |
| 🔹 待遇管理                                          | ~   |                                                                                                    |                                                                                  |                                                              |
| 區 退休一件事                                         | ~   | 零星新增                                                                                                    | 提示:零星个人申报                                                                        |                                                              |
| _                                               |     |                                                                                                    |                                                                                  |                                                              |
|                                                 |     | 批量导入                                                                                                    | 提示:批量申报                                                                          |                                                              |

### 一、为新招用的员工办理参保登记

#### 1.零星新增

点击进入【零星新增】页面,输入证件类型、证件号码、姓名后, 点击【获取共享信息】,把获取的信息回显到页面上,根据实际情况 填写申报信息。确认信息无误,点击【提交】,将申报信息提交到系 统。未获取到共享数据人员,根据页面提示上传相关证明材料。

| 八四苯本信息                                                                                   |                                                                        |                                                            |                 |                 |       |
|------------------------------------------------------------------------------------------|------------------------------------------------------------------------|------------------------------------------------------------|-----------------|-----------------|-------|
|                                                                                          |                                                                        |                                                            |                 |                 | 获取共享信 |
| *证件类型                                                                                    | 请选择                                                                    | Ý                                                          | *证件号码           | 请填写             |       |
| * 姓名                                                                                     | 请填写                                                                    |                                                            | * 性别            | 请选择             |       |
| * 出生日期                                                                                   | □ 请选择                                                                  |                                                            | * 民族            | 请选择             |       |
| * 手机号码                                                                                   | 请填写                                                                    |                                                            | *户口性质           | 请选择             |       |
| * 国家/地区                                                                                  | 请选择国家/地区                                                               | $\sim$                                                     |                 |                 |       |
| 劳动用工备案信                                                                                  | 這息                                                                     |                                                            |                 |                 |       |
| *员工类型                                                                                    | 请选择                                                                    |                                                            | * 用工形式          | 请选择             |       |
| *劳动合同起日期                                                                                 | 自 请选择                                                                  |                                                            | *劳动合同止日期        | 閭 请选择           |       |
| 签订劳动合同日期                                                                                 | □ 请选择                                                                  |                                                            | * 缴费工资          | 缴费工资            |       |
| *员工岗位                                                                                    | 请选择                                                                    |                                                            | 是否已签订电子劳动<br>合同 | 请选择             |       |
| 其他信息                                                                                     |                                                                        |                                                            |                 |                 |       |
| * 个人身份                                                                                   | 请选择                                                                    |                                                            |                 |                 |       |
| 一日关归信白                                                                                   |                                                                        | 2 输入杆                                                      | 1 关信自           |                 |       |
|                                                                                          |                                                                        | イン 予約ノヘイロ                                                  | 人口心             |                 |       |
| 八贝罗师旧志                                                                                   |                                                                        |                                                            |                 |                 |       |
| <b>次以 2 休日芯</b><br>险种类型                                                                  | ☑ 基本养老保险 ☑ 失                                                           | 三业保险 🗹 工伤保险                                                |                 |                 |       |
| 险种类型<br>附件上传                                                                             | ✔ 基本养老保险 ✔ 失                                                           | ⇒业保险 🔽 工伤保险                                                |                 |                 |       |
| <ul> <li></li></ul>                                                                      | ✓ 基本养老保险 ✓ 失                                                           | ★ 企 工伤保险 ★ ○ 工伤保险 ■ 已上传要件                                  |                 |                 |       |
| かけのです。                 随中类型                 附件上传                 夏件列表                 房号 | ✓ 基本养老保险  ✓ 共 材料必要性                                                    | ★ 上保险 了工伤保险       ● 工伤保险       ● 已上传要件       操作     序号 文件名 | 文件约             | 类型 上传日期         | 操作    |
| ○○○○○○○○○○○○○○○○○○○○○○○○○○○○○○○○○○○○                                                     | <ul> <li>✓ 基本券老保险</li> <li>✓ 失</li> <li>材料必要性</li> <li>暂无数据</li> </ul> | ★ 上保殿 ★ 上代保殿 ● 工伤保殿 ■ 已上传要件 操作 「序号 文件名                     | 文件乡             | 类型 上传日期<br>暂无数据 | 操作    |

# 2.批量新增

(1)点击【批量导入】,进入劳动合同批量申报页面,可进行批量增员。点击【模版下载】,可下载社会保险、就业、劳动用工备案统一登记模版;

| 批量增员                                           | 批量修改 批量 | 减员 <b>1、选</b> | 择批量业务类型  |          |             |         |
|------------------------------------------------|---------|---------------|----------|----------|-------------|---------|
| ┃申报信息                                          | _       |               |          |          |             |         |
| 模板下载                                           | 上传申报信息  | 2、下载          | 模版       |          |             |         |
| 信息录入成功<br>———————————————————————————————————— | 信息录入失败  |               |          |          |             |         |
| 序号                                             | 证件类型    | 姓名            | 证件号码     | 签订劳动合同日期 | 是否已签订电子劳动合同 | 劳动合同起日期 |
|                                                |         |               |          |          | 暂无数据        |         |
|                                                |         |               |          |          |             |         |
|                                                |         |               | 返回    提交 | 导出失败列表   |             |         |

(2)按照模版填写登记信息后,点击【上传申报信息】,页面显示上传成功和失败信息列表。确认信息无误,点击【提交】,将申报信息提交到系统;

| 批量增员   | 批量修改 批量 | 量减员     |             |             |             |         |
|--------|---------|---------|-------------|-------------|-------------|---------|
| 申报信息   |         |         |             |             |             |         |
| 模板下载   | 上传申报信题  | 1、上传    | 申报信息        |             |             |         |
| 信息录入成功 | 信息录入失败  | 2、切换页签, | 查询导入成功和失败人员 | a<br>2      |             |         |
| 序号     | 证件类型    | 姓名      | 证件号码        | 签订劳动合同日期    | 是否已签订电子劳动合同 | 劳动合同起日期 |
|        |         |         |             |             | 暂无数据        |         |
|        |         |         | 返回提交        | 导出失败列表 3、 1 | 角认信息无误,点击提交 |         |

(3)信息录入失败的人员可以通过【导出失败列表】进行人员明 细和原因的导出。

#### 二、终止劳动关系

终止为单位结束与职工的用工关系,进行社会保险、就业、劳动 用工减少的申报,失业保险经办机构将依据用人单位填报的个人停止 缴费原因,审核人员是否符合领取失业保险金或失业补助金的资格。

#### 1.零星终止

(1)选择【劳动合同人员参保登记列表】,输入社会保障号或按照人员分类查询要办理终止劳动关系的人员;

| 劳动合同人员参保登记列<br>会保障号 请填写社会保障号 | <b>表</b><br>姓名 请输入姓名 |        | → 输入社会保障号                    | 码或者姓 | 名查询单位下人员    |
|------------------------------|----------------------|--------|------------------------------|------|-------------|
| 在职 在职人员缴费基数                  | 劳动合同临近到期人员           | 临近退休人员 | 外国人就业证件临近到期人员                | 已离职  |             |
| <b>级筛选:</b> 请选择证件类型          | ~ 请选择险种类型<br>按照不同    | 》      | □类型 ∨ 请选择随任互免<br><b>□下人员</b> | ~    | 筛选重置        |
| 参加四                          | 佥种                   | 劳动合同起日 | 日期 劳动合同止日期                   |      | 操作          |
| 企业职工基本养老保险、                  | 失业保险、工伤保险            | -      | 操作列执行对应的                     | 的操作  | 终止 续签 修改 暂停 |
| 企业职工基本养老保险、                  | 失业保险、工伤保险            | -      | -                            |      | 终止 续签 修改 暂停 |
| 共 2 条 显示1-2条                 |                      |        | <b>廿</b> 9 冬                 |      | 10条/页 前分 1  |
|                              |                      |        | <b>天</b> 2 示                 |      |             |

(2)点击【终止】按钮,显示系统提示;进入终止劳动合同页面;

| 社会保险、京             | 尤业 | 、劳动用工备          | 案统一登记                                             | C.                  |        |
|--------------------|----|-----------------|---------------------------------------------------|---------------------|--------|
| E                  |    |                 |                                                   | ×                   |        |
| <u> </u> 单位信息登记与维护 | ~  | 社会保险、就业、劳动用工备案  | 失业保险经办机构将依据用人单位填报的个人停止。<br>审核人员是否符合领取失业保险金或失业补助金的 | 激费原因,<br>资格。如单      | ▲ 返回首页 |
| ⑧ 在职职工管理           | ~  | 人员基本信息          | 位未如实填报,需承担相应法律责任。                                 |                     |        |
| ③ 退休职工管理           | ~  | 姓名              |                                                   | <b>制定</b><br>杠云球彈号码 |        |
| 2 缴费管理             | ~  | ┃ 劳动用工备案信息      |                                                   |                     |        |
| ③ 待遇管理             | ×  | *解除劳动关系日期 🗐 请选择 |                                                   | *解除劳动关系原因 请选择       |        |
| 區 退休一件事            | ×  |                 |                                                   |                     |        |
| 區 死亡一件事            | ×  |                 | 返回                                                | 提交                  |        |
| <u></u> 权益及人员信息查询  | ~  |                 |                                                   |                     |        |

(3)输入解除劳动关系日期、解除劳动关系原因。确认信息无误, 点击【提交】进行业务申报。

| 社会保险、就业、劳  | 动用工备案统一登记 > 终止 |    |            |     | ▲ 返回首页 |
|------------|----------------|----|------------|-----|--------|
| 人员基本信息     |                |    |            |     |        |
| 姓名         |                |    | 社会保障号码     |     |        |
| ┃ 劳动用工备案信  | 息              |    |            |     |        |
| * 解除劳动关系日期 | <b>茴</b> 请选择日期 |    | * 解除劳动关系原因 | 请选择 | ~      |
|            |                | 返回 | 提交关信息、点击提到 | ×   |        |

### 2.批量终止

点击【批量导入】,进入劳动合同批量申报页面,可进行批量减员。点击【模版下载】进行批量减员模板下载。按照模版填写信息后, 点击【上传申报信息】,页面显示上传成功信息列表和失败列表。确 认信息无误,点击【提交】,将申报信息提交到系统。信息录入失败 的人员可以通过【导出失败列表】进行人员明细和原因的导出。

| 批量增员<br>申报信息 | 批量修改 批量减<br>2、模版下载 | 战 1、选择批量业                                          | 务类型      |                      |          |    |
|--------------|--------------------|----------------------------------------------------|----------|----------------------|----------|----|
| 模板下载         | 上传申报信息             | <ul> <li>→ 3、上传申报信息</li> <li>4、切换页签,查询导</li> </ul> | 、成功和失败人员 |                      |          |    |
| 序号           | 证件类型               | 证件号码                                               | 姓名       | 解除劳动关系原因             | 解除劳动关系日期 | 操作 |
|              |                    |                                                    | 暂无数据     |                      |          |    |
|              |                    | 返回                                                 | 提交 5、 }  | 导出失败列表<br>确认信息无误,点击拐 | 詨        |    |

# 三、修改劳动用工信息

# 1.零星修改

选择【劳动合同人员参保登记列表】,输入社会保障号或按照人员分类查询要办理的人员;

| 职   | 在职人员缴费基数   | 劳动合同临近到期人员         | 临近退休人员 外             | 国人就业证件临近到期人员 已离职                                                                                                    |             |
|-----|------------|--------------------|----------------------|----------------------------------------------------------------------------------------------------|-------------|
| 筛选: | 请选择证件类型    | ✓ 请选择险种类型<br>按照不同的 | 请选择员工类型<br>内分类查询单位下人 | <ul> <li></li> <li></li> <li>&lt;</li></ul> | 筛选 重置       |
|     | 参加险        | 种                  | 劳动合同起日期              | 劳动合同止日期                                                                                                    | 操作          |
| 企   | 业职工基本养老保险、 | 失业保险、工伤保险          |                      | 操作列执行对应的操作                                                                                                    | 终止 续签 修改 暂停 |
| 企业  | 业职工基本养老保险、 | 失业保险、工伤保险          | -                    | -                                                                                                    | 终止 续签 修改 暂停 |

点击【修改】按钮,进入修改劳动合同页面。输入需要修改的信 息项,确认信息无误,点击【提交】,将申报信息提交到系统。存在 特殊情况的,需根据页面提示上传相关证明材料。

| 江云内应、亦正、万                       | 动用工备案统一登记 > 修改 |       |           |                     | ▲ 返回首页 |
|---------------------------------|----------------|-------|-----------|---------------------|--------|
| 人员基本信息                          |                |       |           |                     | 获取共享信息 |
| 证件类型                            |                |       | 证件号码      |                     |        |
| 姓名                              |                |       | 性别        |                     |        |
| 出生日期                            |                |       | 民族        |                     |        |
| 手机号码                            |                |       | 户口性质      |                     |        |
|                                 | 100            |       |           |                     |        |
| 国家/地区                           |                |       |           |                     |        |
| 劳动用工备案信                         | 息              |       |           |                     |        |
| *员工类型                           | 请选择            | ×.    | * 用工形式    | 请选择                 |        |
| *劳动合同起日期                        | 请填写 前 请洗择      |       | * 劳动合同止日期 | <b>请填写</b><br>前 请选择 |        |
|                                 | 请填写            |       |           | 请填写                 |        |
| 签订劳动合同日期                        | 圓 请选择          |       | *员工岗位     | 请选择                 |        |
|                                 | 请填写            |       |           | 请填写                 |        |
| A STALL SALE I HAD DO PORTATION | 请洗择            |       |           |                     |        |
| 2台已金订电子穷动<br>合同                 |                |       |           |                     |        |
| 音已金订电子穷动<br>合同                  |                | 1、修改林 | 目关信息      |                     |        |
| 管已並订电子劳动<br>合同<br>其他信息          |                | 1、修改林 | 目关信息      |                     |        |

| ■要件列表   |       |    | ┃ 已上传要件 |    |      |        |      |
|---------|-------|----|---------|----|------|--------|------|
| 序号 材料名称 | 材料必要性 | 操作 | 序号 文件名  |    | 文件类型 | 上传日期   | 操作   |
|         | 暂无数据  |    |         |    | 暂无数  | 据      |      |
|         |       |    | 返回      | 提交 | 2、确认 | \信息无误, | 点击提交 |

## 2.批量修改

点击【批量导入】,进入劳动合同批量申报页面,可进行批量修改。点击【模版下载】进行批量减员模板下载。按照模版填写信息后,

点击【上传申报信息】,页面显示上传成功信息列表和失败列表。确 认信息无误,点击【提交】,将申报信息提交到系统。信息录入失败 的人员可以通过【导出失败列表】进行人员明细和原因的导出。

此外,单位还可登录北京市企业服务 e 窗通平台办理员工社保登 记业务(https://ect.scjgj.beijing.gov.cn/index),点击"法人 服务"登录后进入网上办事页面,点击"员工登记"模块办理社保增 减员以及员工劳动合同信息变更业务。

| C 北京市企业服务e窗通平台                                                              |                                                                                 | 网上办事我的业务                                                                               |  |
|-----------------------------------------------------------------------------|---------------------------------------------------------------------------------|----------------------------------------------------------------------------------------|--|
| 当前企业:<br>北京・・・・・」                                                           | 企业状态:存藏(在<br>成立日期: 2016-11-                                                     | 間, 开业, 在册)<br>14                                                                       |  |
| <b>か理事項</b> 国著橋示が局中資企业支部、安美年                                                | 到形式、迁往市外、市外汪入、合井、分立等登记业9                                                        | 9、清直映到企业響爆登记机火費口の裡。                                                                    |  |
| 主体变更<br>办理答类市场主体类型的变更登记。包括<br>变更市场主体名称、住所、经营范围、投资<br>人、法定代表人等登记事项。          | 主体注销<br>已开业的各类市场主体可由此进入办理注<br>销费记,可一处式办理市场主体注制登记,社<br>保公积金铜户、银行新户注销预的等事项。       | 三主体备案  已开业的市场主体可以由此进入力理条案  业务,包括董事(理事)、董事、高级管理人  员、联络员、章程、一期多址等条案事项。                   |  |
| <b>一 数业备案</b><br>符合条件的市场主体可以自主决定在一定<br>时期内依法申调歌业。                           | 风少注册资本公告<br>(公司成少注册资本,应先发布公告,并<br>自公告之日起45日后申请变更登记,法律,行<br>政法规或有型为税决定对公司注册资本有最低 | 分立、合并公示公告<br>(公司或者衣质专业合作社(联合社)合<br>并、分立的,公告期45日,应当于公告期届满<br>后申请办理登记。)                  |  |
| 送税事项<br>已开业尚未办理师税事项的企业,可以在<br>这办理税务登记,税种认定,财务会计制度、<br>主办单位:北京市人民政会,承办单位:北京市 | 2、员工登记<br>已开业的企业可以在这办理员工五融一全<br>章、减员业务。                                         | ● 增减补换证照<br>各类市场主体可由此进入办理需业执照的<br>副本環域、雪业执照云关补发、更换新执照等<br>各类词曲纸: 12366 社保密等资源曲纸: 12333 |  |

点击"添加新员工"可办理员工社保登记业务,点击"批量添加 新员工"可办理批量员工社保登记业务,点击"员工减员"可办理员 工社保减员业务,点击"社保个人基本信息变更"可办理员工劳动合 同信息变更业务。

| 2 北京市市场<br>北京市1 | <sup>监督管理局</sup><br>全业服务e窗通平                            | 台 ————————————————————————————————————    | · 我的业务<br>                   | 我的电子证照                            |                      |
|-----------------|---------------------------------------------------------|-------------------------------------------|------------------------------|-----------------------------------|----------------------|
| 聘用员工            | 社保员工减员操作示意。mp4 公理<br>社会保险个人基本信息变更操作示<br>企业招用员工一件事其他事项介绍 | R金单人减员操作示意_mp4 公积金<br>意_mp4 员工社会保险登记增加劳动的 | 批量減员操作示意,mp4<br>合同信息采集+就业登记参 | 社会保险批量增尽操作示意。m<br>保登记合并办理操作示意。mp4 | <u>p4</u>            |
|                 | 単位简称:                                                   |                                           |                              |                                   |                      |
| 晶馨提示:"批量添加新员]   | 〔"、"员工减员"、"社保个人基                                        | 添加新员工                                     | 批量添加新员工                      | <b>员工减员</b> 社保个人基本                | 於信任日<br>第一話、「開<br>手册 |
| 序号              | 姓名                                                      | 身份证号                                      | 参保信息                         | 操作                                | 8                    |
|                 |                                                         | 暂无数据                                      |                              |                                   | e廠通用以<br>用问题指:       |
|                 |                                                         |                                           |                              |                                   |                      |
|                 |                                                         | 10.0                                      |                              |                                   | 告知单及中<br>表格查季        |